嘉義市政府行政轄區溫室氣體盤查配合事項

- 行政轄區溫室氣體盤查細緻化活動數據蒐集
  - •盤查年度:<u>102年1月1日~102年12月31日</u>
  - •各單位請於8/25前提供以下數據:

| 機關單位     | 協助取得下列數據                                                     |
|----------|--------------------------------------------------------------|
| 建設處農林畜牧科 | 嘉義市境內之水稻耕作面積、肥料用量、牲畜飼<br>養數量、林地面積、空地轉型為人工綠地面積及<br>綠地各類林種分布面積 |
| 環境保護局    | 嘉義市廢棄物處理方式及處理量(包括掩埋量、<br>堆肥量、化糞池、焚化量、廢水等)及處理場地<br>(市境內/外)    |

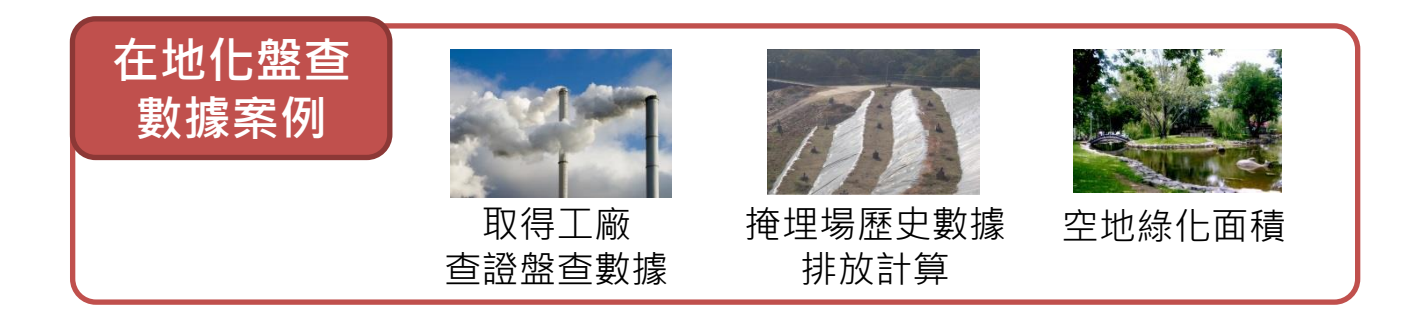

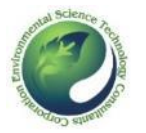

# 嘉義市政府溫室氣體盤查配合事項及期程(1/2)

- 政府機關能資源耗用數據蒐集
  - •盤查年度:<u>103年1月1日~103年12月31日</u>
  - •各單位應於<u>8/18前</u>,確認完成平台登錄作業;一級機關單位應於<u>8/25前</u>,確認所屬單位完成平台登錄作業。
  - •平台登錄網址: <u>http://cityinventory.epa.gov.tw/</u>(簡易登錄教學如後,城市溫室氣 體盤查教育訓練講義可於<u>http://estc10.estc.tw/ctci/Reg2/15/index15.asp</u>下載)
  - •機關帳號:請於平台首頁,系統登入欄選擇嘉義市後,以四省機關代碼登入

•預設密碼:同機關四省機關代碼

各級機關/單位蒐集自身年度能資源耗用數據項目包括:
 固定式能源:建築用電量、瓦斯與天然氣用量、其他燃料用量
 移動式能源:車輛用油量(汽油、柴油需分開填報)
 逸散排放源:2種冷媒、3種滅火器之補充量(指該年度新購及更換之量)

### ● 如有問題請洽盤查小組窗口

- •嘉義市政府環境保護局林香琪小姐,電話05-225-1775轉121
- •傳閔工程股份有限公司

賴建霖 工程師,電話07-6233075#1060, E-mail: lawrence@tranmit.com.tw

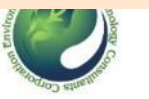

## 嘉義市政府溫室氣體盤查配合事項及期程(2/2)

### ● 嘉義市各級機關/單位逐級蒐集數據範圍

- 請一級機關/單位提供聯繫窗口以便後續聯絡及數據蒐集
- 嘉義市政府府內單位統一由行政處提供
- 府外機關需自行登錄,登錄範圍包括所轄館舍;若地址位於同一處者,可協調統一登錄
- 三級單位(派出所、消防分隊)統一由所屬二級單位(分局、消防大隊)填報

### ▶一級機關單位需協助確認所屬單位填報

| 機關單位 | 所屬機關/單位                             |
|------|-------------------------------------|
| 民政處  | 2處戶政事務所、殯葬管理所                       |
| 建設處  | 嘉義魚市場公司、嘉義市果菜市場公司、10處市場/攤販集中場/市場大樓  |
| 教育處  | 市立體育場、家庭教育中心、29所學校                  |
| 地政處  | 地政事務所                               |
| 社會處  | 8處服務中心、再耕園、長青園、長照中心                 |
| 環保局  | 市立垃圾焚化廠                             |
| 警察局  | 2所分局、4個警察隊、1處刑警大隊、民防管<br>制中心、12座派出所 |
| 消防局  | 2個大隊、6個分隊                           |
| 衛生局  | 2處衛生所                               |
| 文化局  | 3座圖書館、音樂廳、博物館                       |
| 區公所  | 東區區公所、西區區公所                         |

### ◆ 一級機關單位需協助提供之數據

| 機關單位         | 配合提供數據                                                        |
|--------------|---------------------------------------------------------------|
| 建設處<br>農林畜牧科 | 嘉義市政府所擁有之水稻耕作面積、<br>牲畜飼養數量、林地面積                               |
| 工務處          | 水及廢水處理、蒐集與分配所使用<br>之能源耗用量<br>街道照明與交通號誌能源使用量                   |
| 環保局          | 嘉義市廢棄物處理方式及處理量<br>(包括掩埋量、堆肥量、化糞池、<br>焚化量、廢水等)及處理場地(市<br>境內/外) |

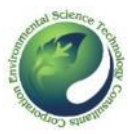

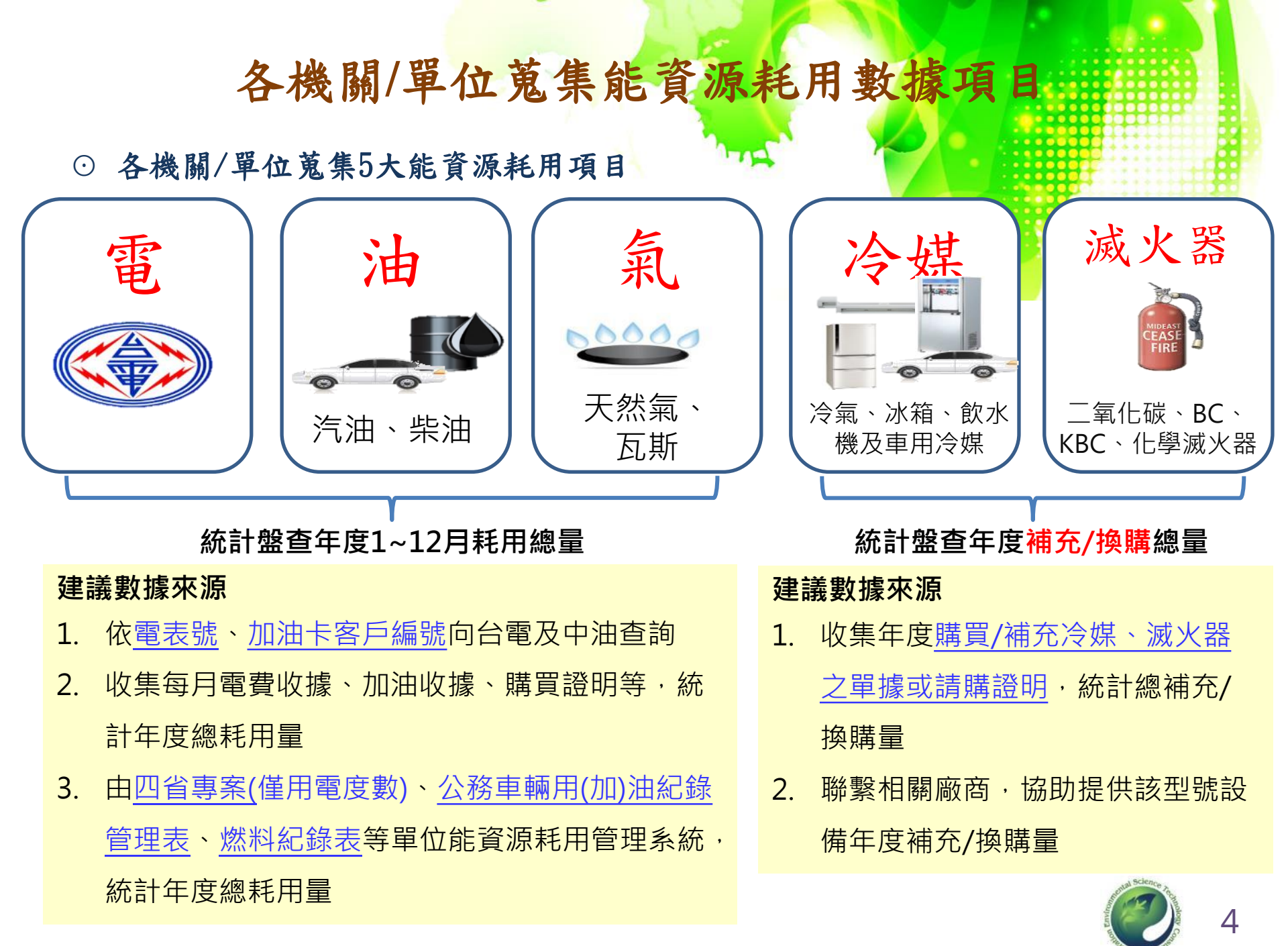

# 機關/單位內常見溫室氣體排放源對照表

 
 ・ 此表列出一般機關/單位建築內部及所有設備中常見的溫室氣體排放來源, 填報人員若不確定調查機關單位設施所使用之燃料或物料是否應納入統計時, 建議查詢此表對照填報

| 共通來源                | 活動/設施    | 排放源               | 類別  | 範疇別   | 共通來源             | 活動/設施         | 排放源       | 類別  | 範疇別 |  |  |  |
|---------------------|----------|-------------------|-----|-------|------------------|---------------|-----------|-----|-----|--|--|--|
|                     | 電錶       | 外購電力              | 固定式 | 範疇2   |                  | 汽車冷氣冷媒        | R134a冷媒   | 逸散式 | 範疇1 |  |  |  |
|                     | 化糞池      | 甲烷                | 逸散式 | 範疇1/3 |                  | 實習小客車         | 汽油        | 移動式 | 範疇1 |  |  |  |
| <u>ሰቢ 7</u> ቱ ድድ ሥም | 發電機      | 柴油                | 固定式 | 範疇1   |                  | 實習引擎          | 汽油        | 固定式 | 範疇1 |  |  |  |
|                     | 除草機      | 汽油                | 移動式 | 範疇1   |                  | 乙炔鋼瓶          | 乙炔        | 固定式 | 範疇1 |  |  |  |
|                     | 空調冰水主機   | 冷媒                | 逸散式 | 範疇1   | 各科系<br>實驗室       | 二氧化碳鋼瓶        | 二氧化碳      | 逸散式 | 範疇1 |  |  |  |
|                     | 廚房瓦斯爐    | 天然氣、液化石油氣         | 固定式 | 範疇1/3 |                  | 酒精燈           | 乙醇        | 固定式 | 範疇1 |  |  |  |
|                     |          | 天然氣(NG)           |     |       | 農場<br>1/3<br>1/3 | 瓦斯 液化石油氣(LPG) |           | 固定式 | 範疇1 |  |  |  |
|                     | 溫水游泳池鍋爐  | 液化石油氣(LPG)<br>燃料油 | 固定式 | 範疇1/3 |                  | 烤箱            | 天然氣、液化石油氣 | 固定式 | 範疇1 |  |  |  |
| 加速来加                |          | 王然気(NC)           |     |       |                  | 大型冷藏櫃         | 冷媒        | 逸散式 | 範疇1 |  |  |  |
|                     | 宿舍熱水器鍋爐  | 液化石油氣(LPG)<br>燃料油 | 固定式 | 範疇1/3 |                  | 牛羊豬雞馬(牲畜)     | 甲烷        | 逸散式 | 範疇1 |  |  |  |
|                     |          |                   |     |       |                  | 農用機具          | 汽油、柴油     | 移動式 | 範疇1 |  |  |  |
|                     | 冰溫熱開飲機   | R134a冷媒           | 逸散式 | 範疇1   |                  |               |           |     |     |  |  |  |
|                     | 二氧化碳滅火器  | 二氧化碳              | 逸散式 | 範疇1   |                  |               |           |     |     |  |  |  |
|                     | 實驗室酒精燈   | 乙醇                | 固定式 | 範疇1   |                  |               |           |     |     |  |  |  |
|                     | 公務車(小客車) | 汽油                | 移動式 | 範疇1/3 |                  |               |           |     |     |  |  |  |
|                     | 校車(大客車)  | 柴油                | 移動式 | 範疇1/3 |                  |               |           |     |     |  |  |  |

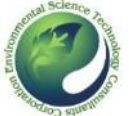

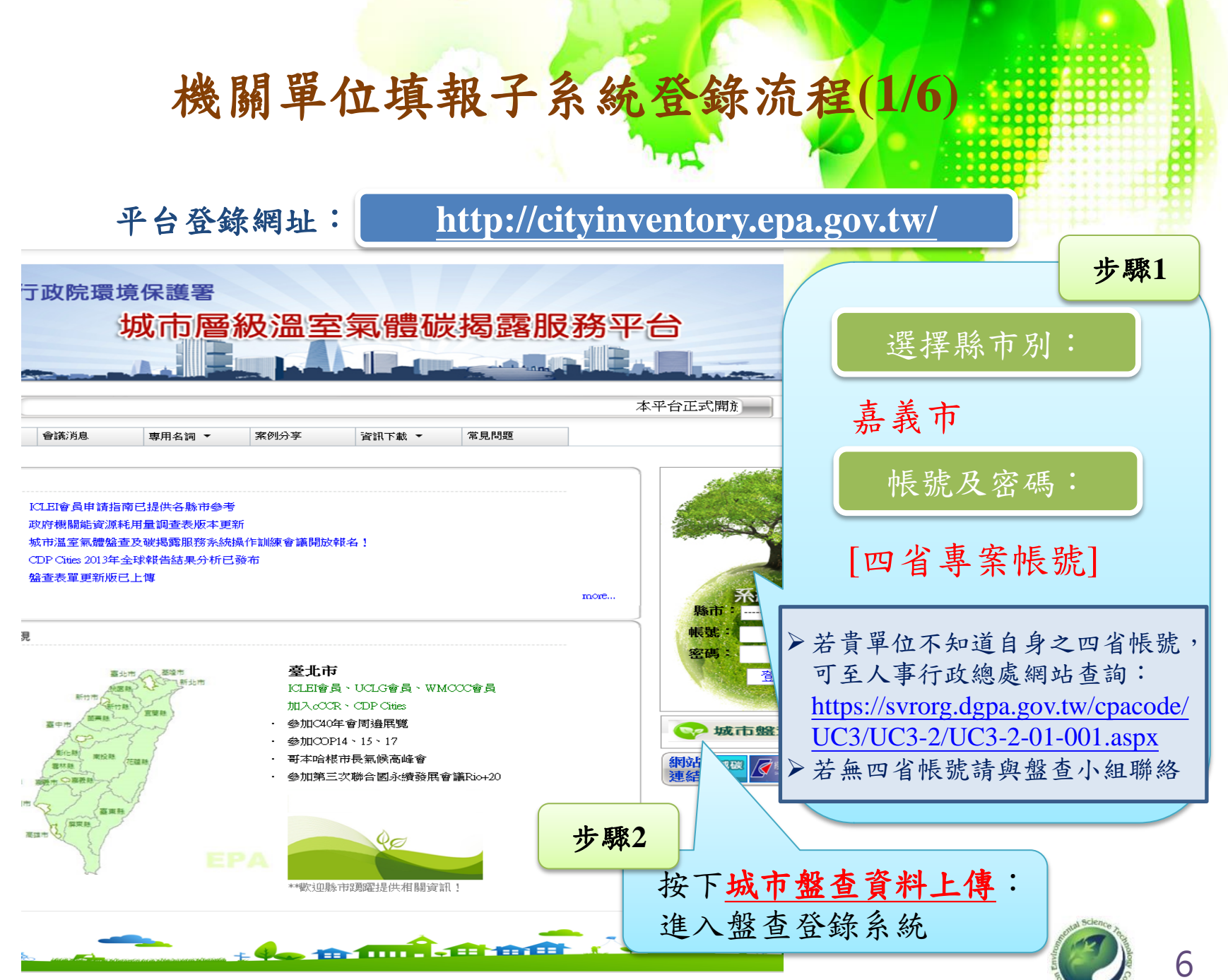

環保署 委辦 環科工程顧問股份有限公司維護管理 3018 ※「版樾所有,非經同音,諸勿轉載」

# 機關單位填報子系統登錄流程(2/6)

⊙ 選擇盤查邊界(政府機關)與盤查資料年份

|    | 行政院環境保護署<br>城市層級溫室氣體碳揭露服務平台<br>步骤3                    |
|----|-------------------------------------------------------|
| 首頁 | 機關單位登錄系統 「轄機關填報確認 公開資訊 登出                             |
|    | <sup>我拉置+道度-城市监查</sup> 進入機關單位登錄系統                     |
|    | 機關單位登録系統                                              |
|    | 您的位置:城市盤查 - 機關單位 >> <u>年度選擇</u>                       |
|    | 選擇年度 請選擇一一請選擇一一一請選擇一一一請選擇一一一請選擇一一一一請選擇一一一一請選擇一一一一一一一一 |

# 機關單位填報子系統登錄流程(3/6)

⊙ 填寫基本聯絡資料(必填)

機關單位登錄系統

#### 您的位置:城市盤查 - 機關單位 >> <u>年度選擇</u> >> 修改

|                         | 一、基本資料,102             | 2年度                          |  |  |  |  |
|-------------------------|------------------------|------------------------------|--|--|--|--|
| 資料填報單位                  | 高雄市環境保護局               |                              |  |  |  |  |
| 盤查範圍<br>(請填入建築、設施名稱) ** | 高雄市環境保護局               |                              |  |  |  |  |
| 填報人員姓名 **               | 王大明                    |                              |  |  |  |  |
| 填報人員聯絡電話 **             | 02-27753919#382        |                              |  |  |  |  |
| 填報人員Email **            | 85621@gmail.com        |                              |  |  |  |  |
|                         | <u>必填項目</u> :<br>埴報人姓名 | 步驟5<br>: 盤查範圍<br>名、電話及E-mail |  |  |  |  |
|                         | 英和八姓ん                  |                              |  |  |  |  |

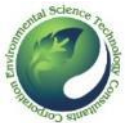

機關單位填報子系統登錄流程(4/6)

### ⊙ 填寫能資源耗用數據

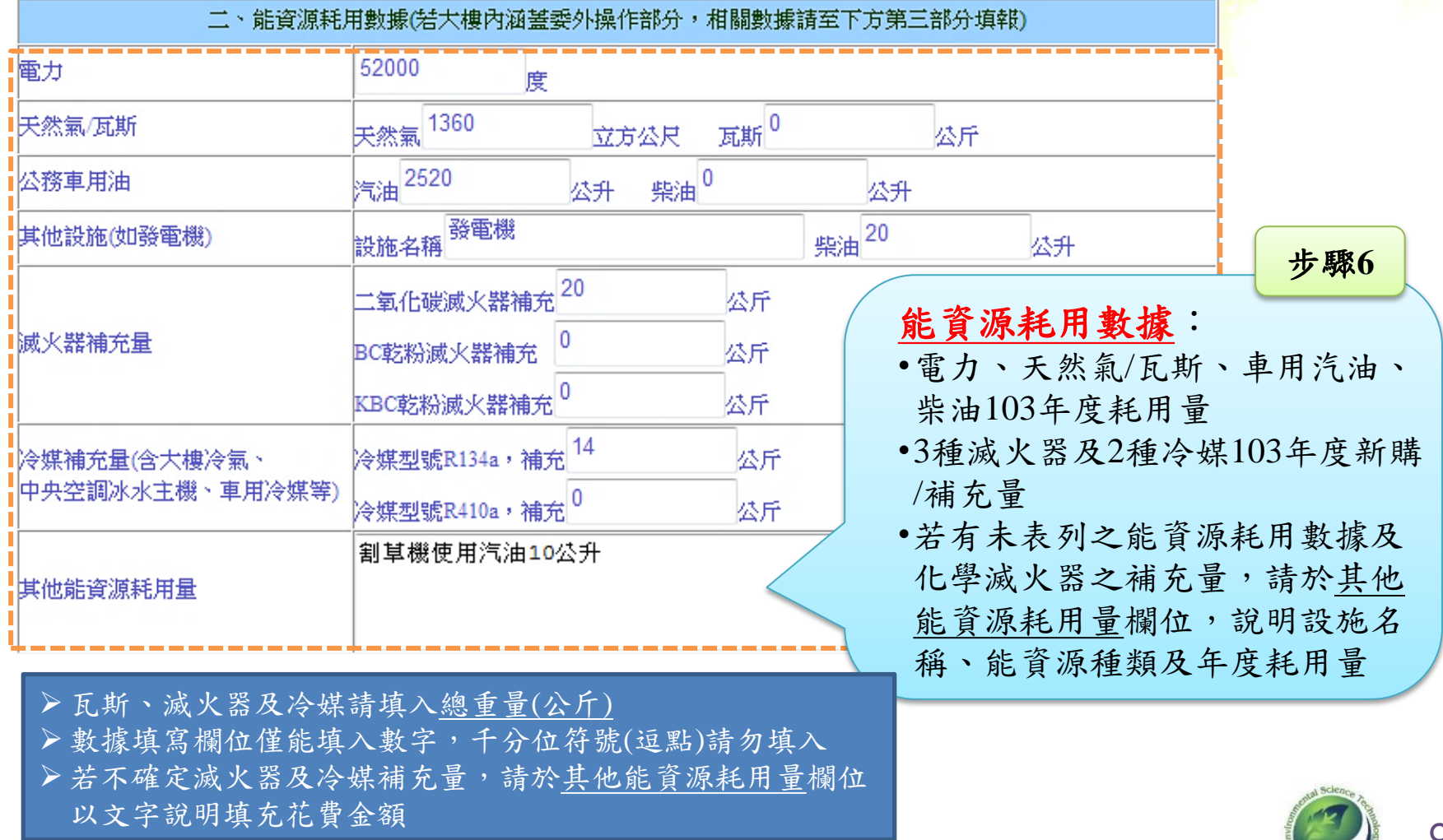

## 機關單位填報子系統登錄流程(5/6)

步驟7

⊙ 委外單位數據填寫及確認完成資料填報

委外操作之能資源耗用數據 三、委外操作/營運活動數據(該單位自行負擔費用部分) •若有機關單位有委外操作(如營養 委外操作範圍說明 午餐、交通車等),則協助填寫相 0 電力 度 關耗用量 瓦斯<sup>0</sup> 天然氣 0 天然氣/瓦斯 立方公尺 公斤 •若委外單位不只一處,請於將各 <sub>柴油</sub>0 公務車用油 汽油 0 公升 公升 委外單位於委外操作範圍說明 <sub>柴油</sub>0 其他設施(如發電機) 設施名稱 公升 二氧化碳滅火器補充0 公斤 滅火器補充量 BC乾粉滅火器補充 步驟8 公斤 排放量小計: KBC乾粉滅火器補充 公斤 冷媒型號R134a,補充<sup>0</sup> 不須填寫。按下「計算」 冷媒補充量(含大樓冷氣、 公斤 中央空調冰水主機、車用冷媒等) 冷媒型號R410a,補充0或「存檔」後,由系統 公斤 自動運算 其他能資源耗用量 四、排放量小計 步驟9 CO2排放量(KgCO2e)-不含委外部 53924.5499626 我已確認完成資料填報: 存檔: 確認完整填報單位所有能 尚未完成填報,需再調查 資源耗用量填報後勾選 未掌握數據時,請先存檔 存檔 回上一頁

# 機關單位填報子系統登錄流程(6/6)

 確認是否完成填報程序,請於平台系統登出後,再次登入檢視資料頁面是否 將前次填報內容如實紀錄於平台

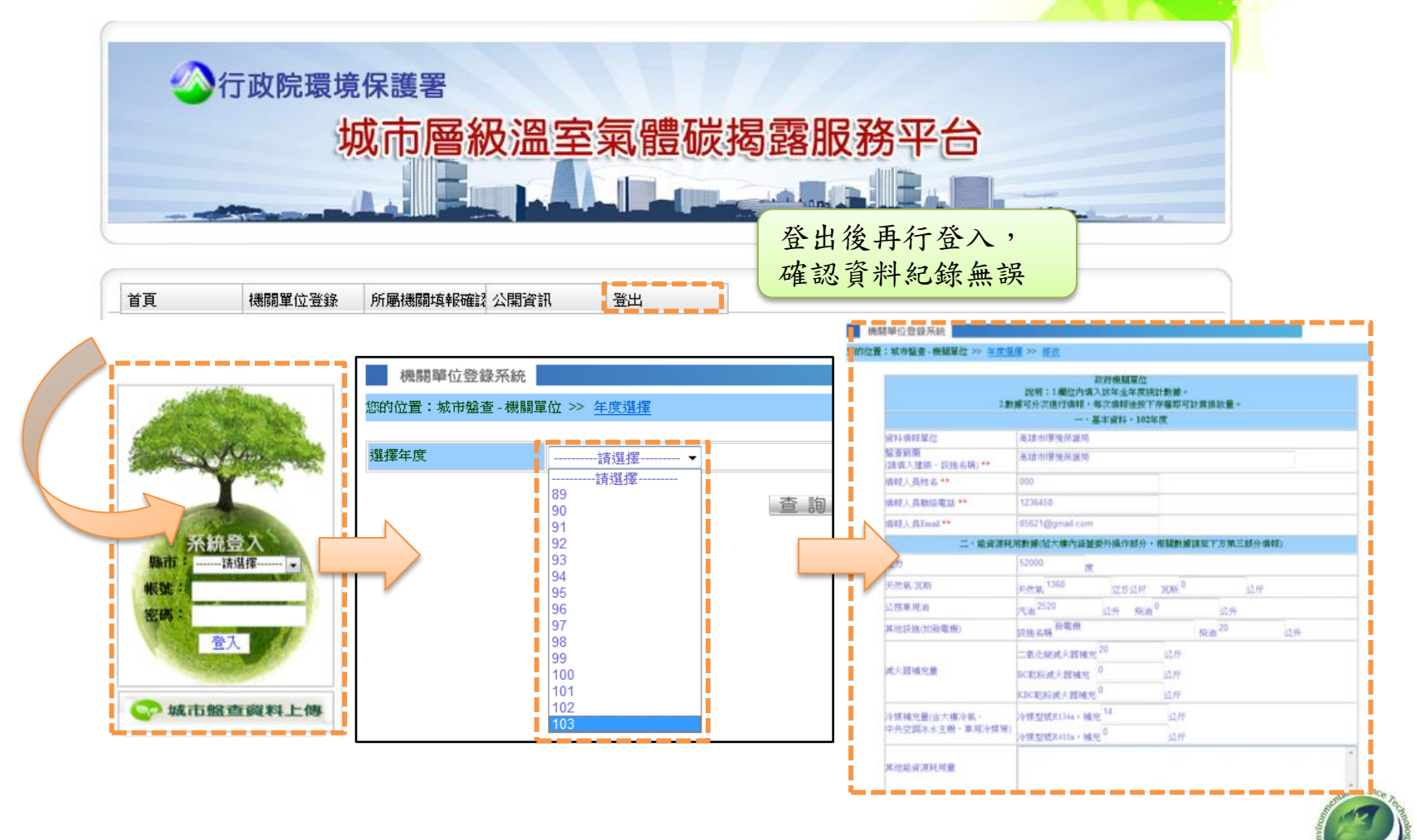

# 一級機關單位管理所屬機關平台登錄流程(1/2)

⊙ 進入所屬機關填報確認

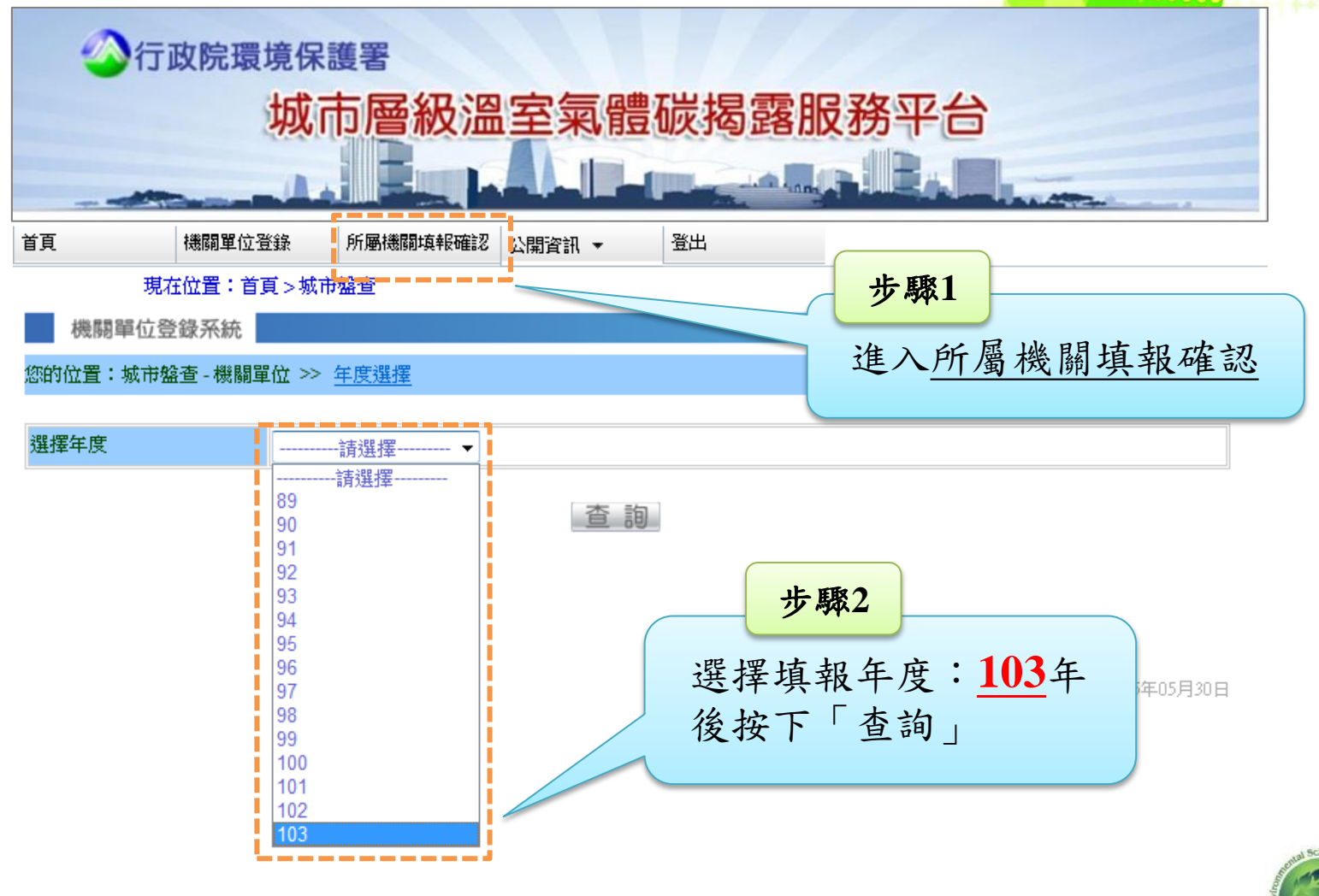

# 一級機關單位管理所屬機關平台登錄流程(2/2)

⊙ 檢視所屬機關填報數據

| 首頁 | 機關單位登錄                | 所屬機關填報確認                     | 公開資訊                            | 登出                             |                             |                           |                   |                      |   |  |
|----|-----------------------|------------------------------|---------------------------------|--------------------------------|-----------------------------|---------------------------|-------------------|----------------------|---|--|
| 現在 | :位置:首頁 > 城市盤          | 查                            |                                 |                                |                             | 步驟3                       | •                 |                      | _ |  |
|    | 機關單位登錄系統              |                              |                                 |                                |                             | 检                         | 调:按-              | 下「杏銄」                | 可 |  |
| 您的 | 位置:所屬機關填報             | 確認 ≫ <u>年度選擇</u> :           | ≫ <u>年度列表</u>                   |                                |                             |                           |                   |                      |   |  |
| 返回 | 1                     |                              |                                 |                                |                             | 檢視該里位填報之資料                |                   |                      |   |  |
| 政府 | 打級機關: <b>高雄市政</b>     | <b>府民政局</b> 之所屬機             | 關 年度:102                        | 轉出明細: <mark>轉 exce</mark>      | •]>                         |                           |                   |                      |   |  |
| 序调 | € 2級機關                | 單位名稱                         | 排放量小計<br>(KgCO2e)<br>(包含所屬機關)   | 委外操作排放量小<br>-gCO2e)<br>- 入總量計算 | \計<br>                      | 登錄狀況                      | 檢視                | 所屬機關列表               |   |  |
| 1  | 高雄市殖                  | <b>薛管理處</b>                  | 0                               | 0                              |                             | 未登錄                       | 未填報資料             | 無所屬機關                |   |  |
| 2  | 高雄市鹽埕                 | 區戶政事務所                       | 2610                            | 0                              | E                           | 完成登錄                      | 查詢                | 無所屬機關                |   |  |
| 3  | 高雄市鼓山                 | 區戶政事務所                       | 2610                            | 0                              |                             | 登錄中                       | 查詢                | 無所屬機關                |   |  |
| 4  | 高雄市左營                 | 區戶政事務所                       |                                 | 0                              |                             | 未登錄                       | 未填報資料             | 無所屬機關                |   |  |
|    |                       |                              | 7 [                             |                                |                             |                           |                   |                      | 1 |  |
|    | <u>轉出</u><br>系統<br>狀況 | <u>明細</u> :按<br>將產出所<br>及資料列 | 下 <u>轉excel</u> 復<br>羀機關登銷<br>表 | <b>登</b><br>录 助                | <del>錄狀</del><br>「登?<br>確認) | <u>況</u> :若<br>錄中」<br>所屬機 | 顯示為<br>,請一<br>關完成 | 「未登錄<br>級機關協<br>填報資料 | J |  |

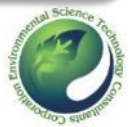

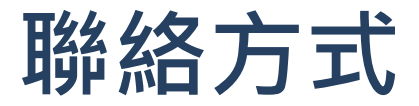

## • 嘉義市盤查小組

### • 環保局

林香琪小姐 05-225-1775轉121, blanche529@cycepb.gov.tw

• 傳閔工程股份有限公司
 賴建霖 工程師,電話07-6233075#1060, lawrence@tranmit.com.tw

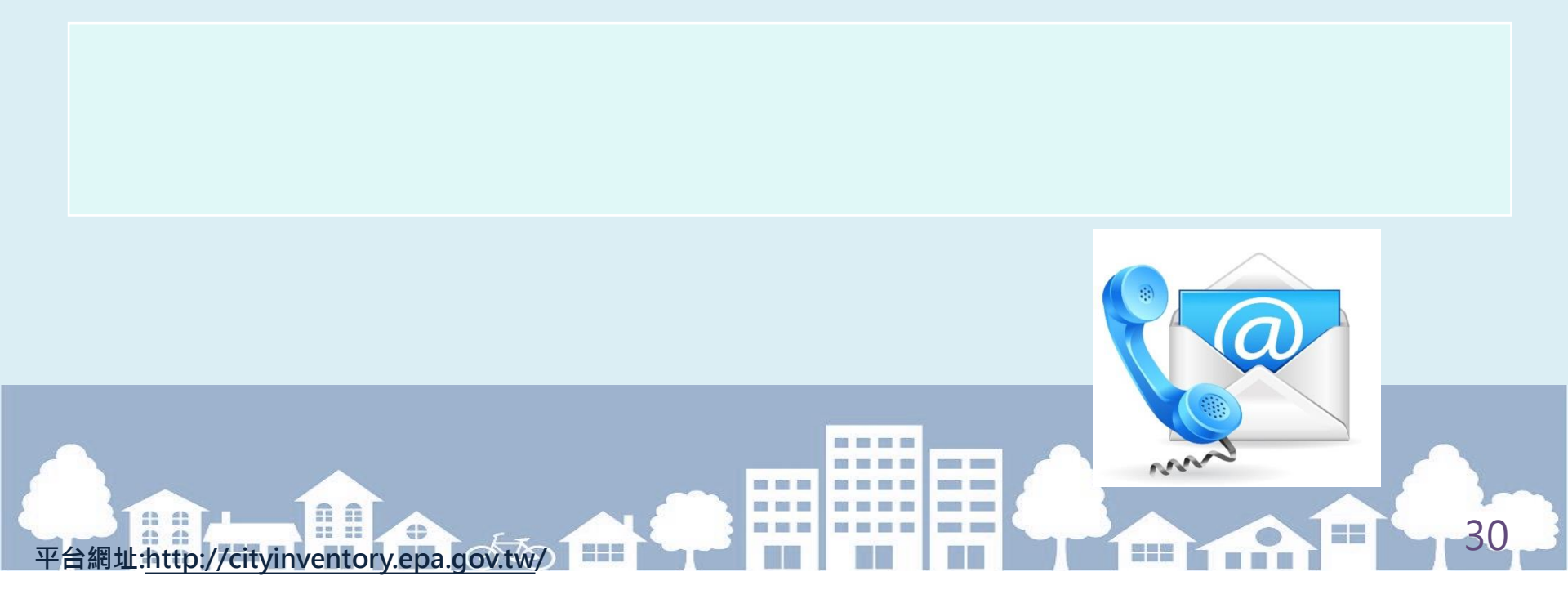